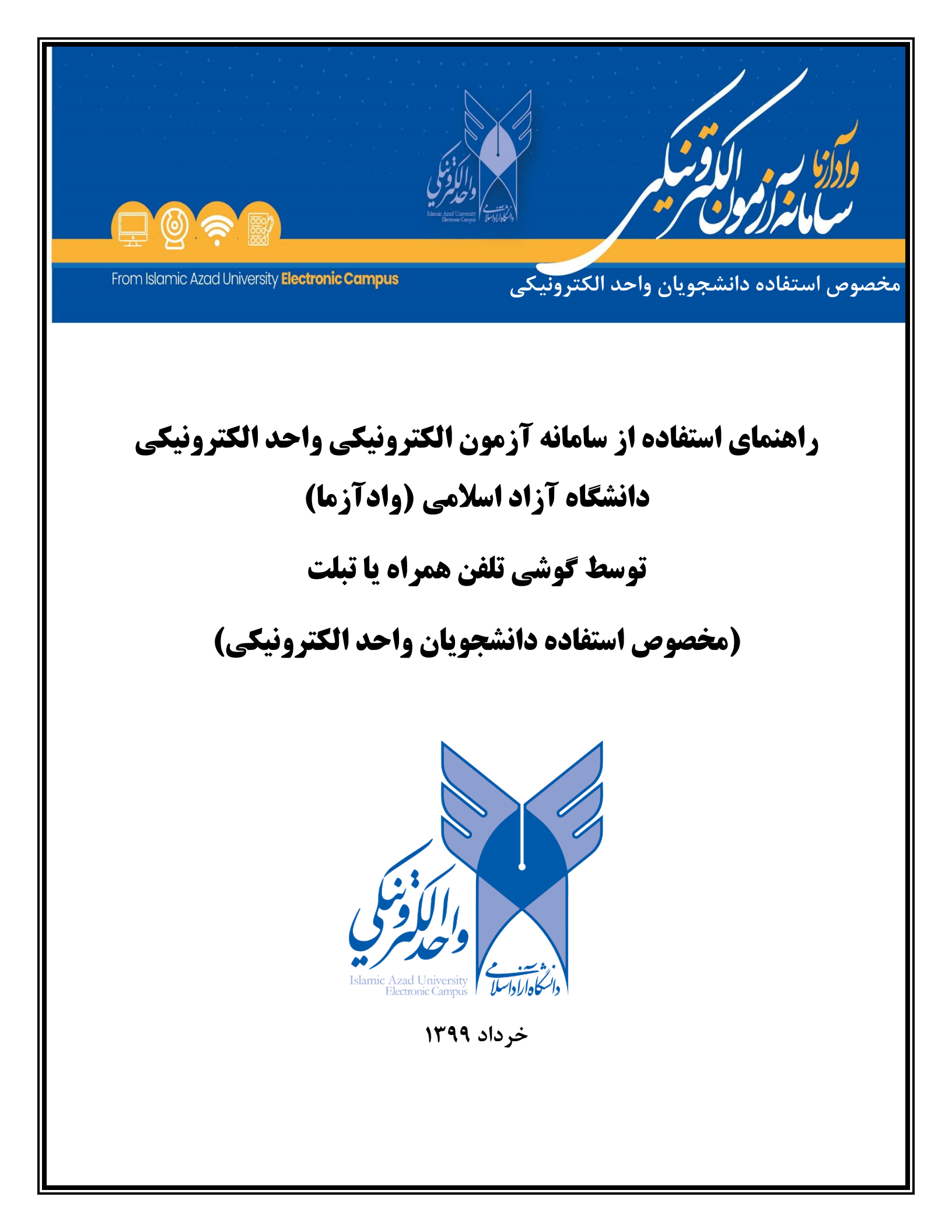

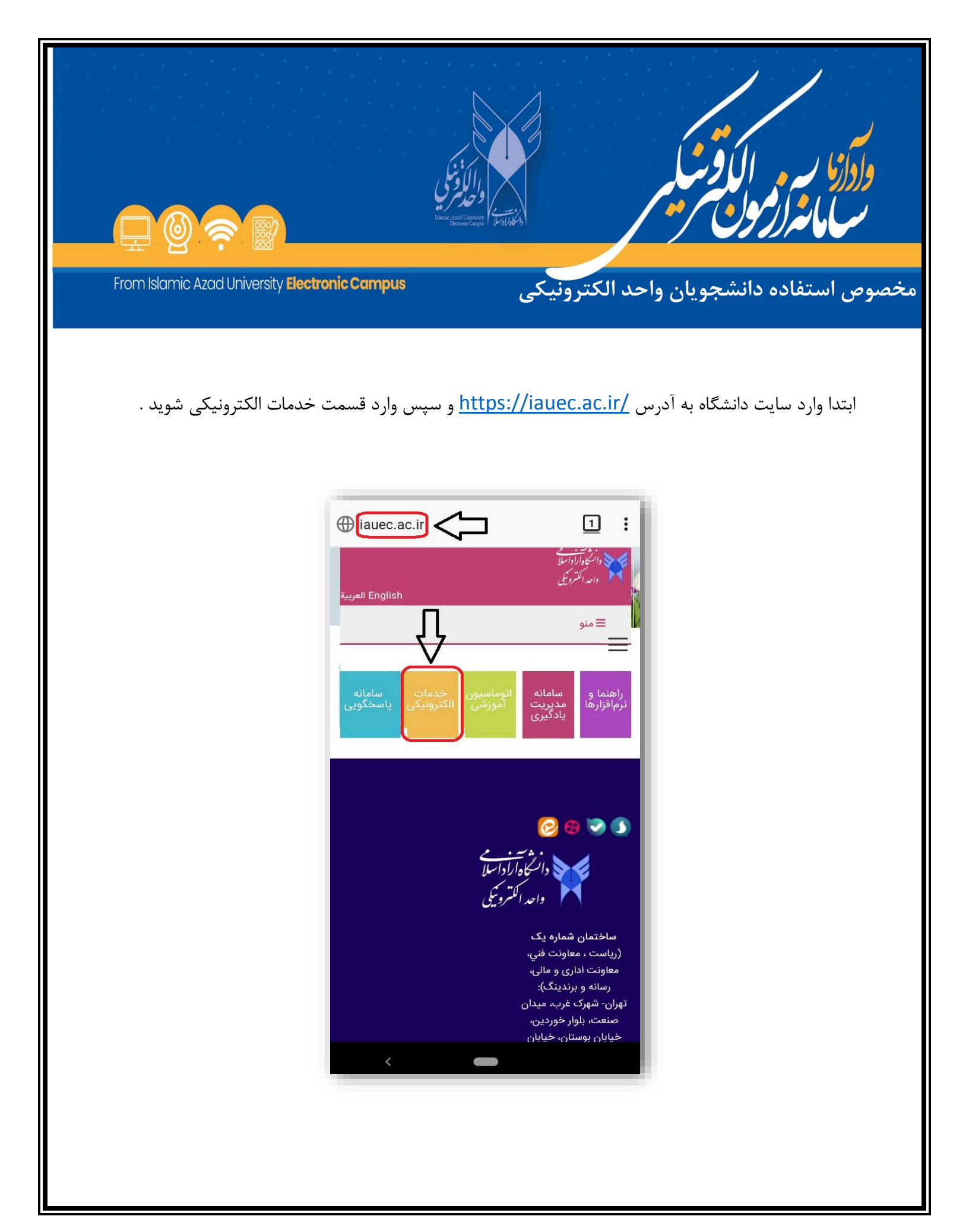

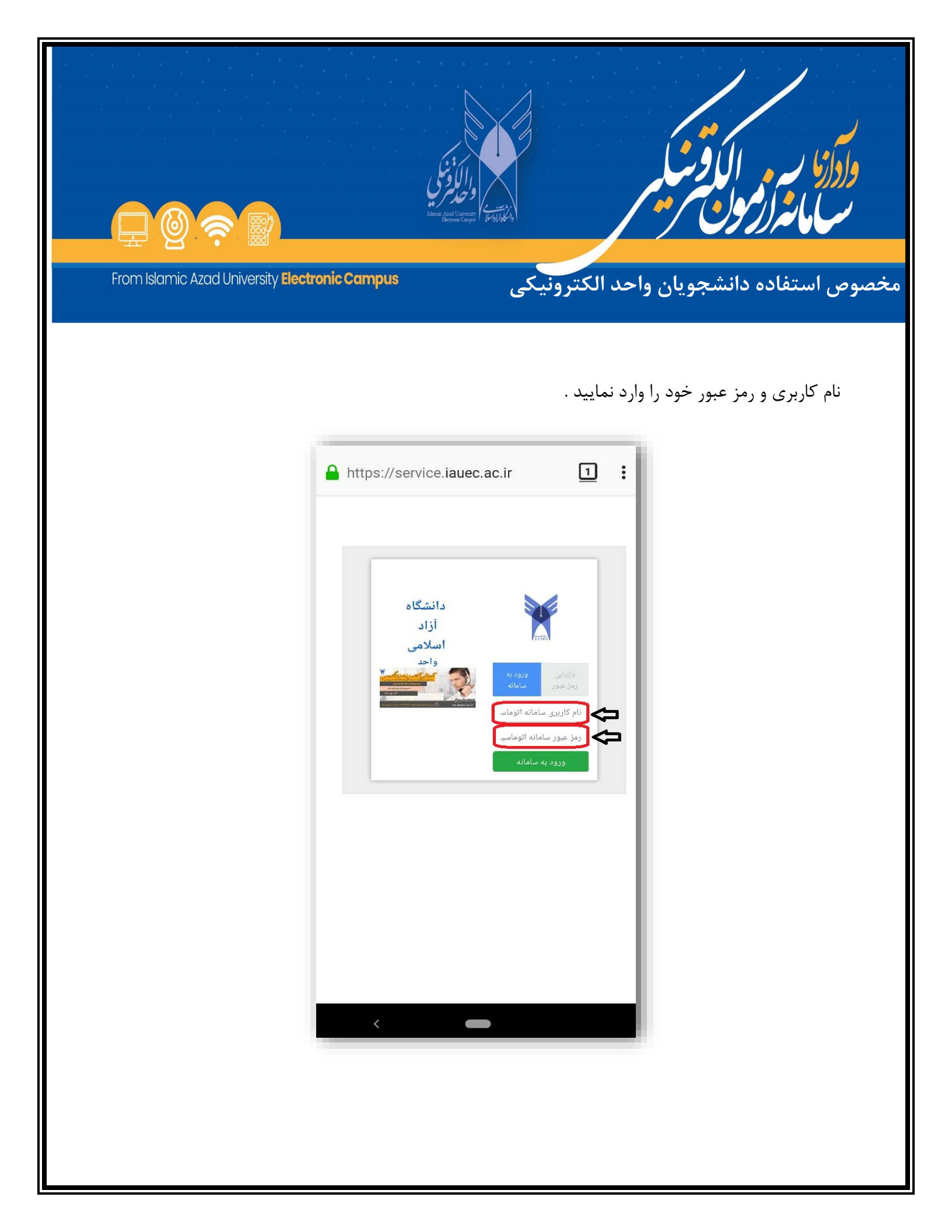

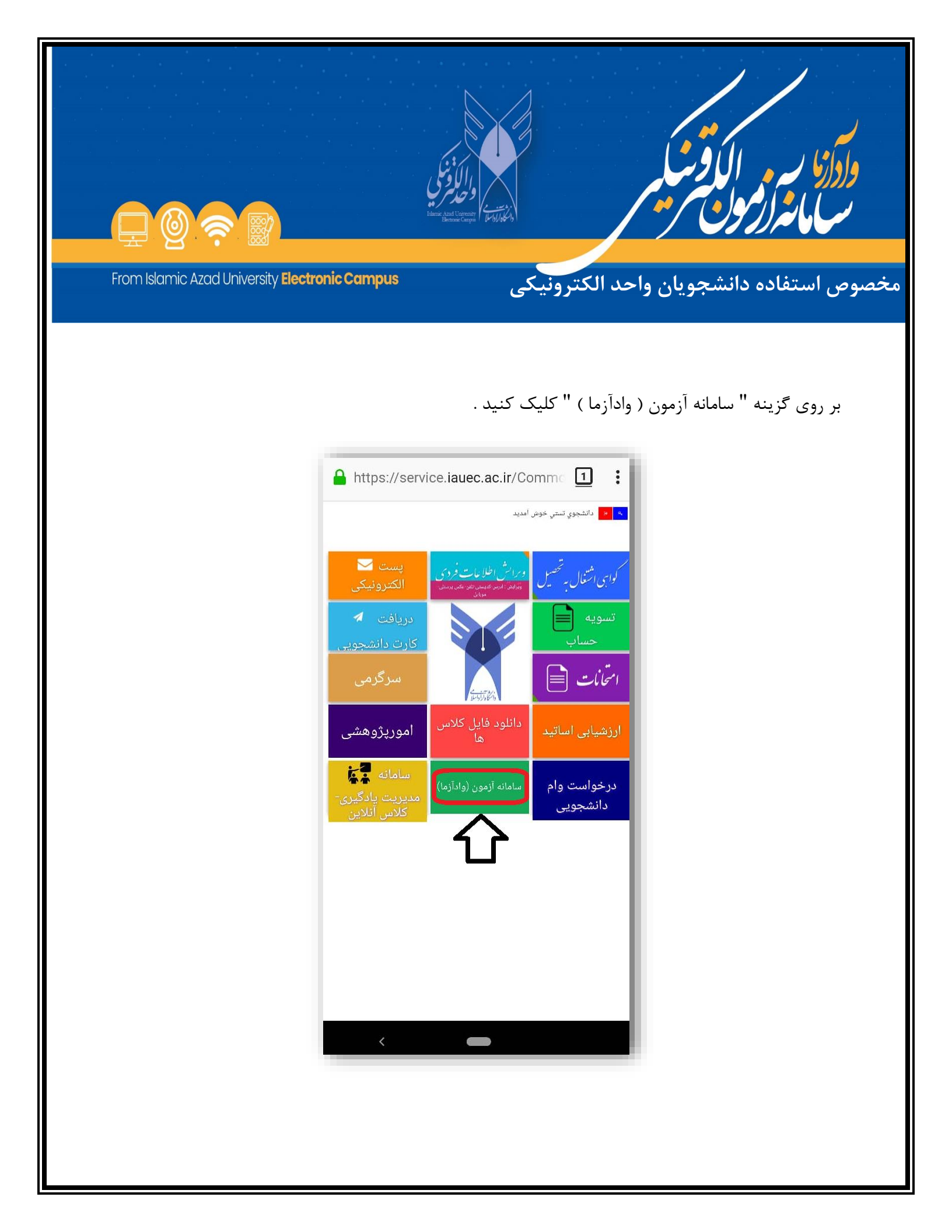

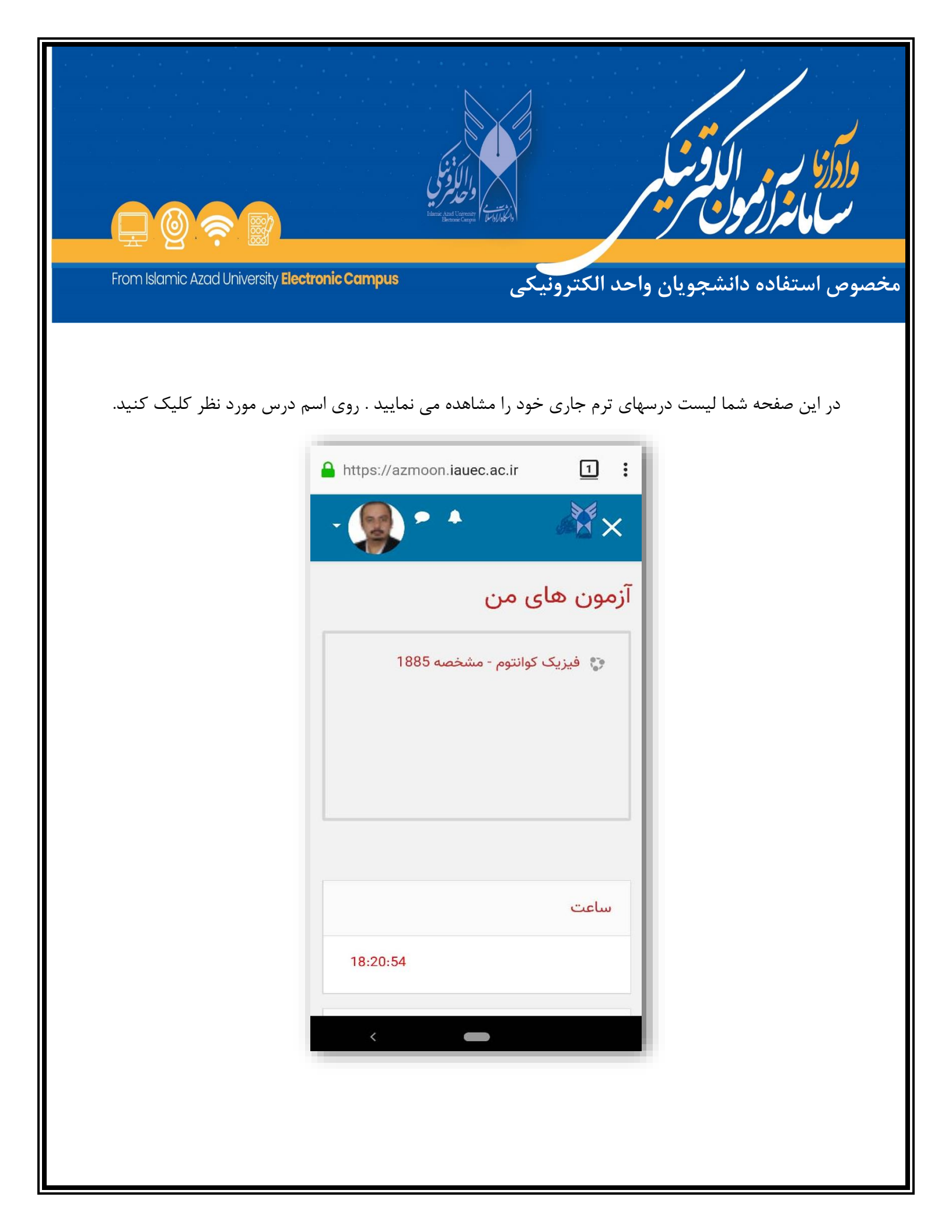

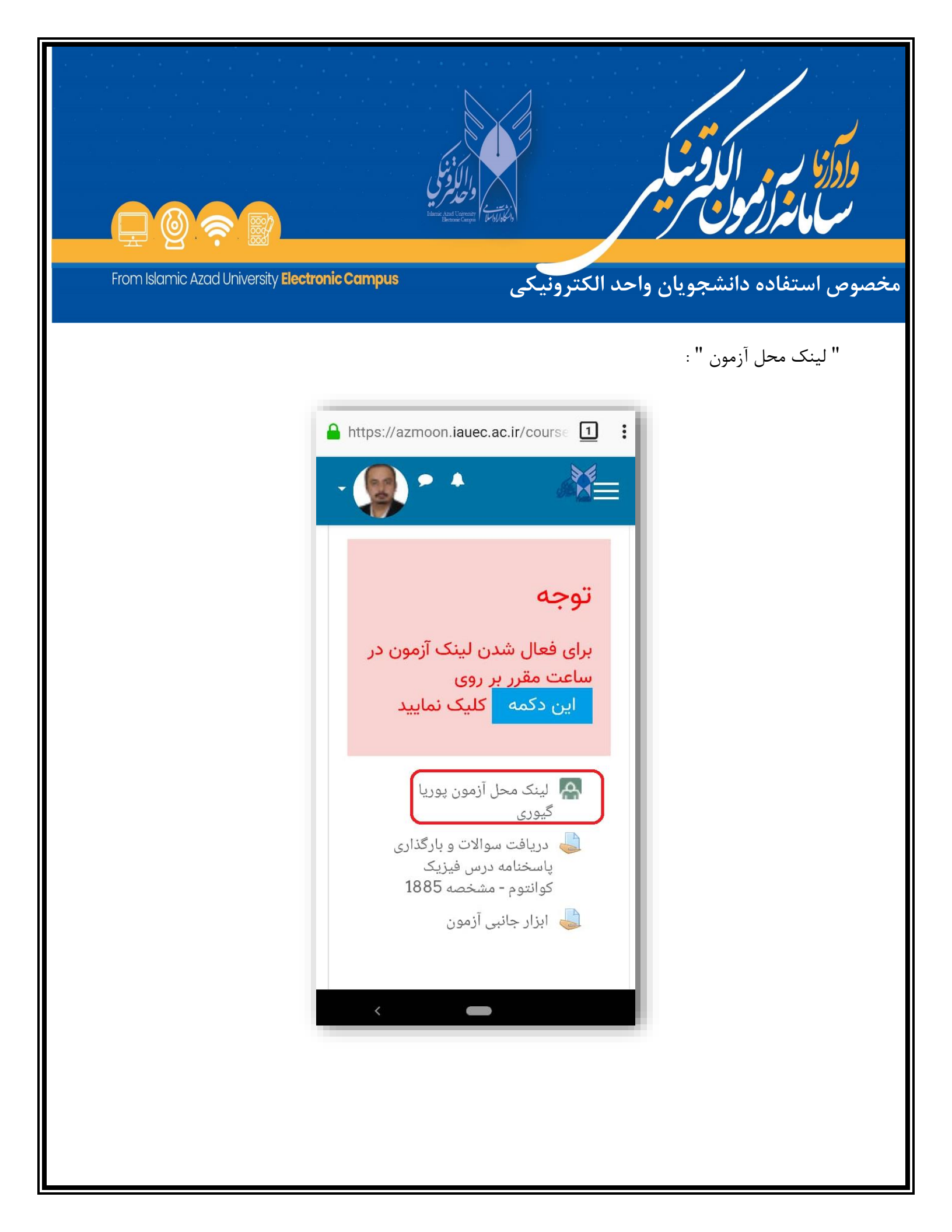

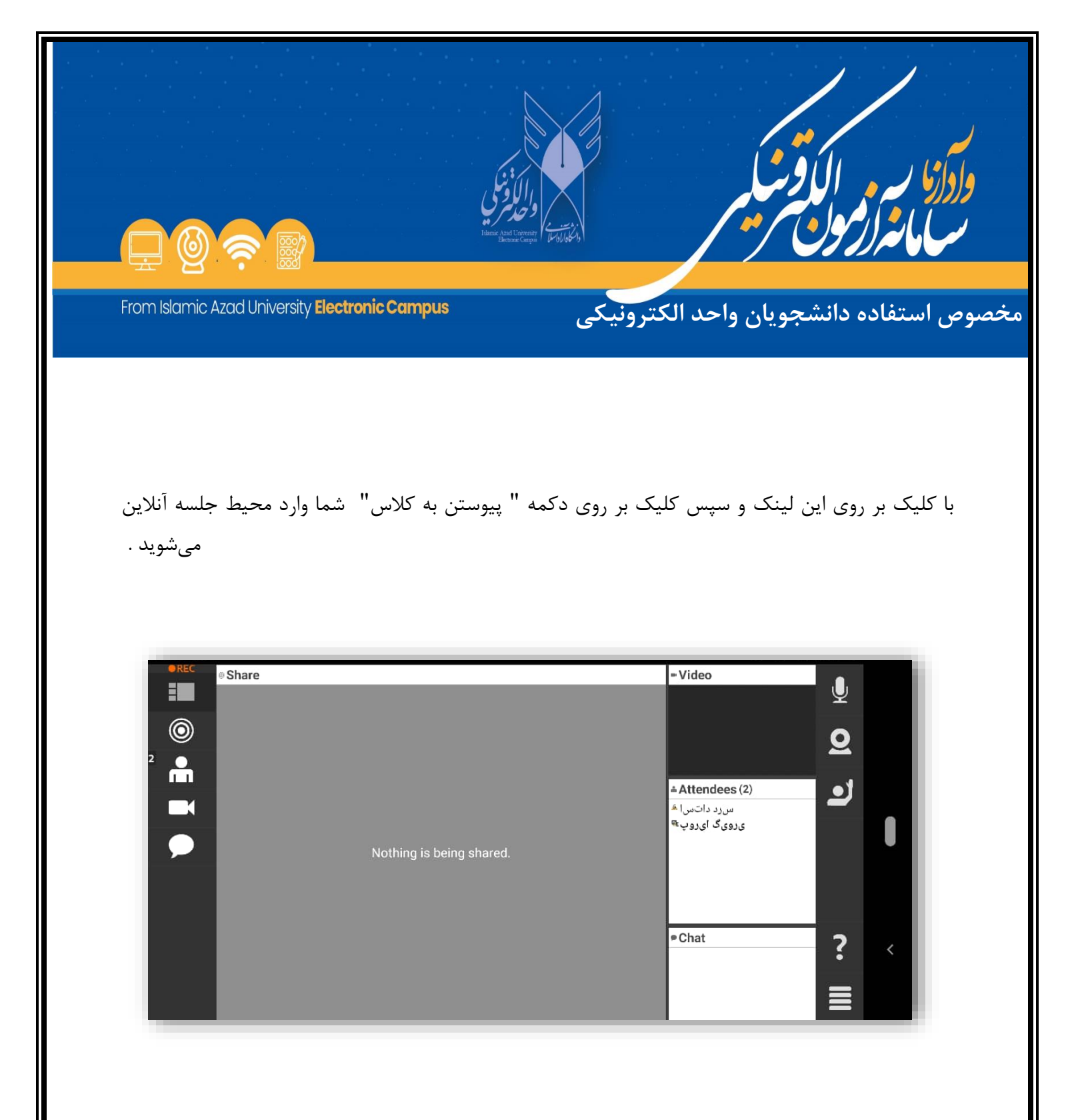

باید توجه داشته باشید برای ورود به محیط جلسه آنلاین، اگر از سیستم عامل اندروید استفاده می کنید، لازم است که شما حتماً سایت را با مرور گر فایرفاکس باز کرده و همچنین آخرین نسخه نرمافزار adobe connect add-in را روی دستگاه خود از قبل نصب کرده باشید .

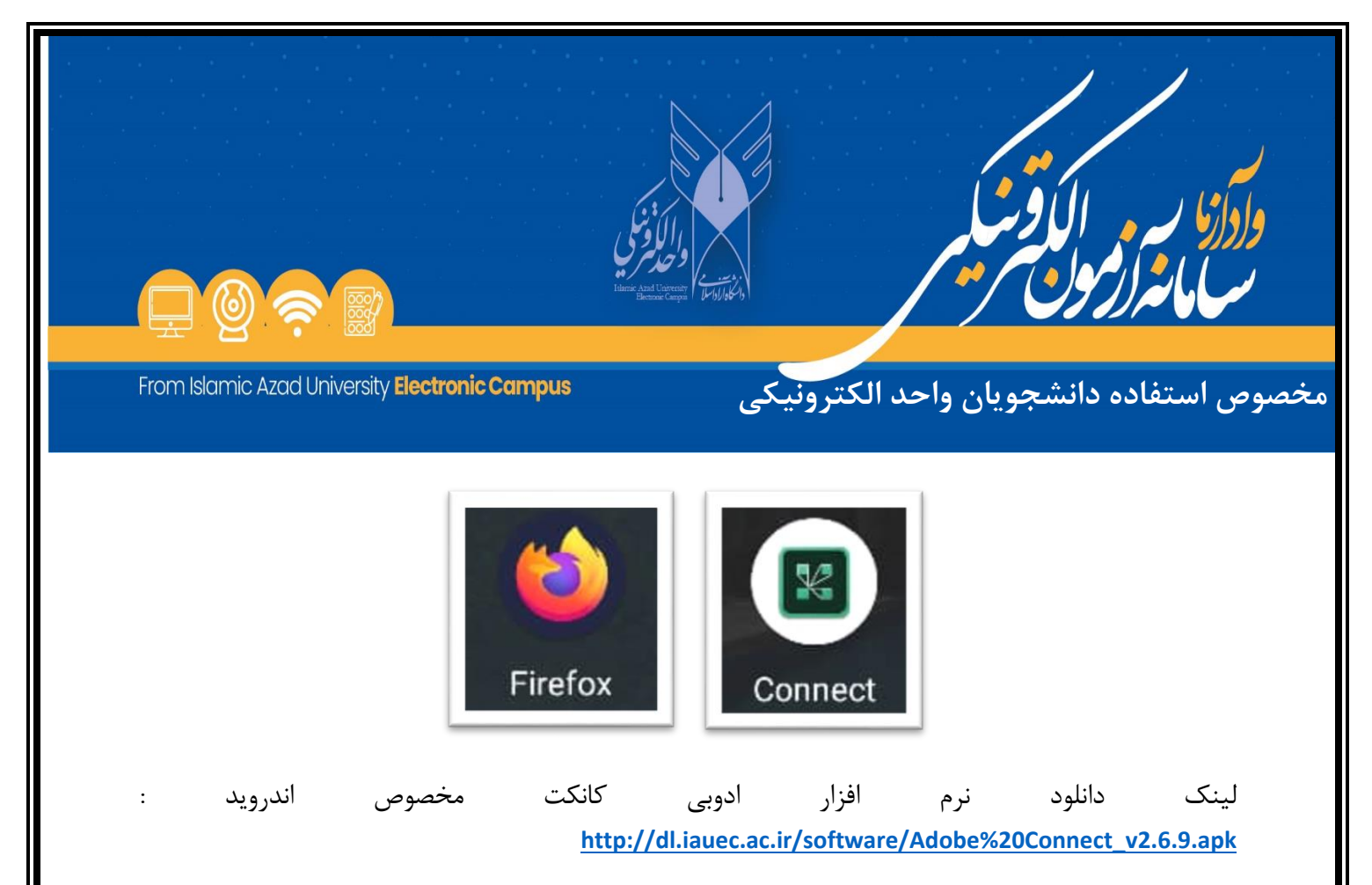

لینک دانلود مرور گر فایرفاکس مخصوص اندروید :

h http://dl.iauec.ac.ir/software/Firefox-Browser-56.apk

و اگر از سیستم عامل IOS استفاده می *ک*نید لازم است از مرور گر دلفین برای ورود به سامانه استفاده شود . نرم افزارهای برند اپل را از appstore دانلود نمایید.

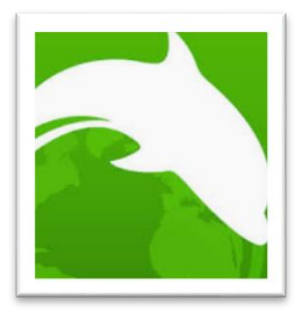

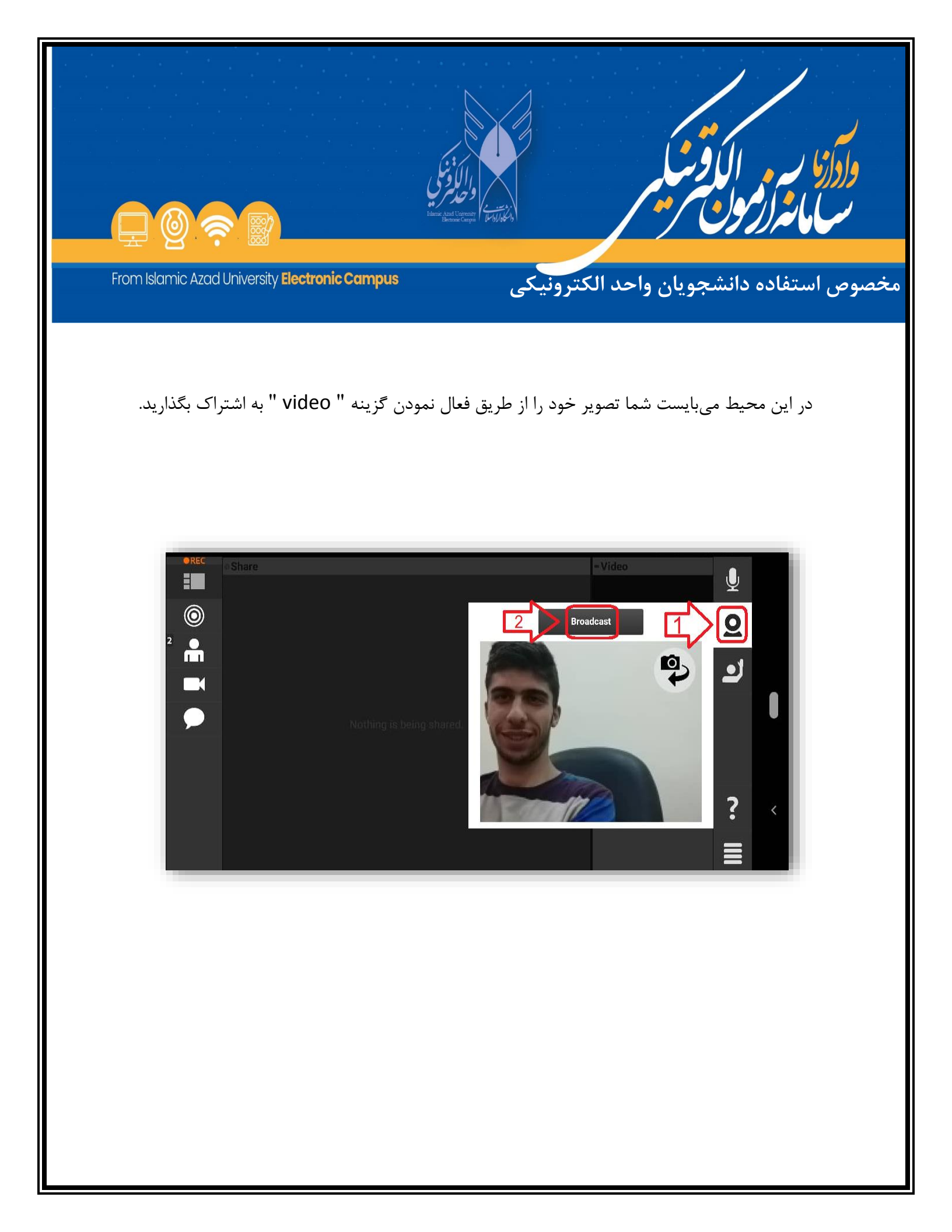

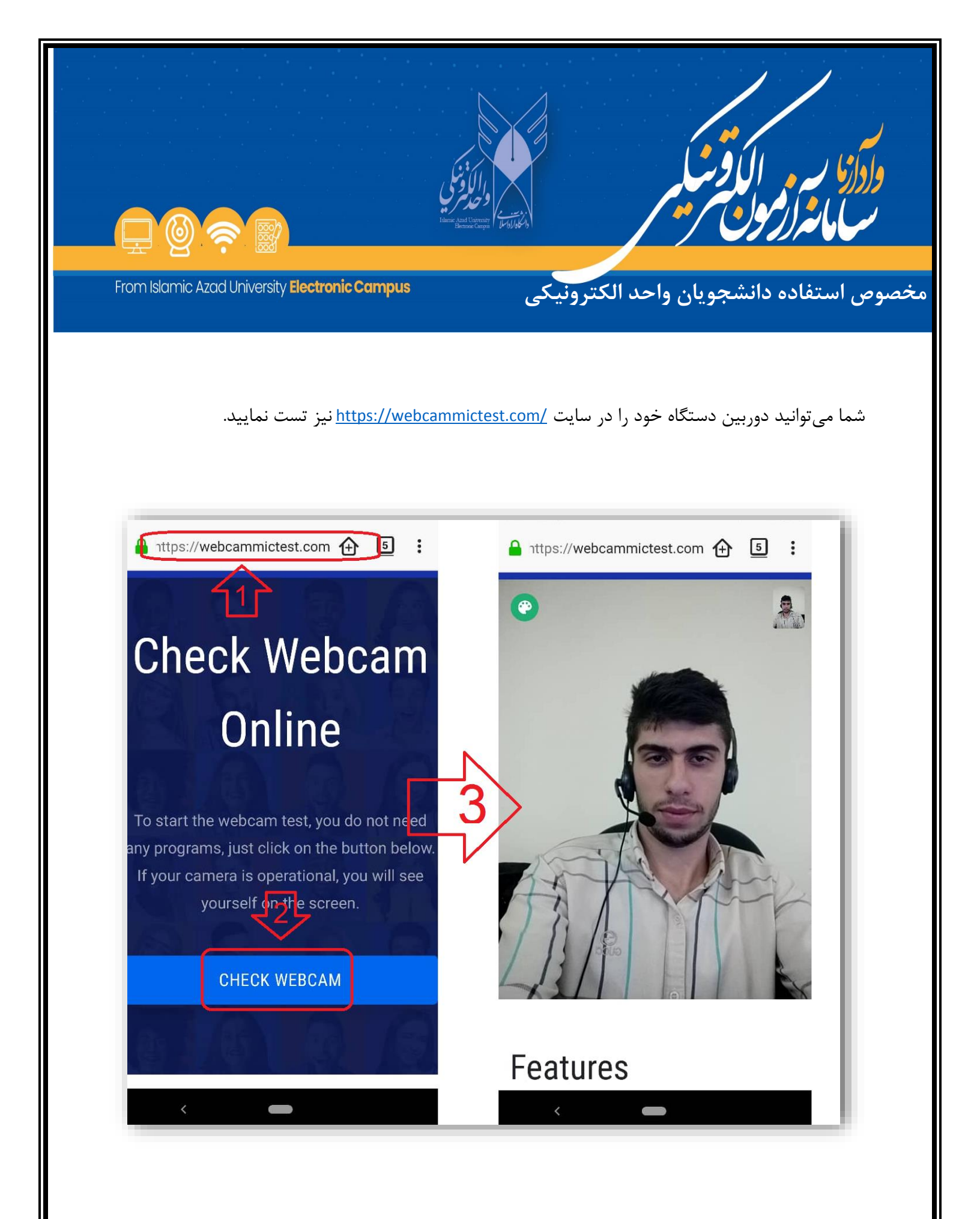

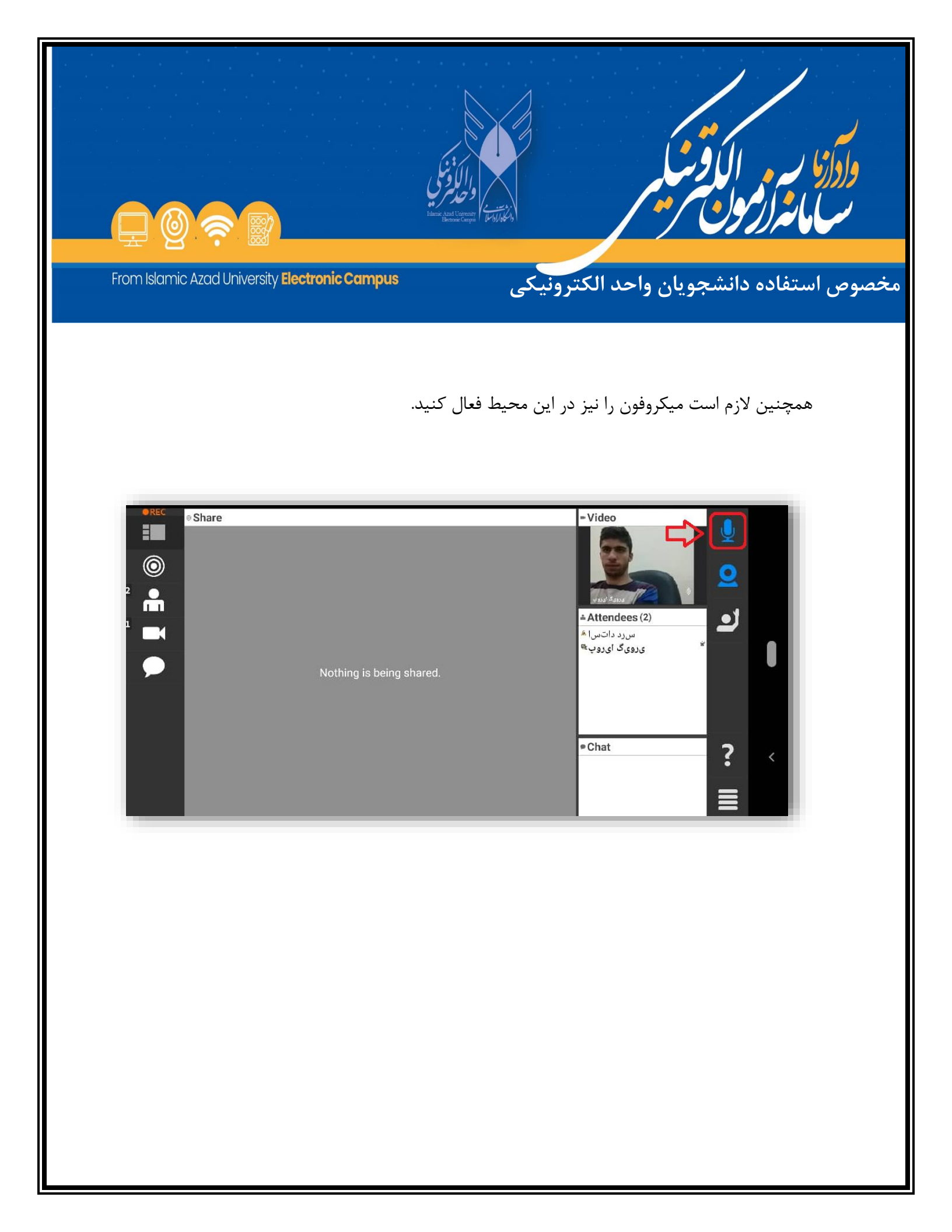

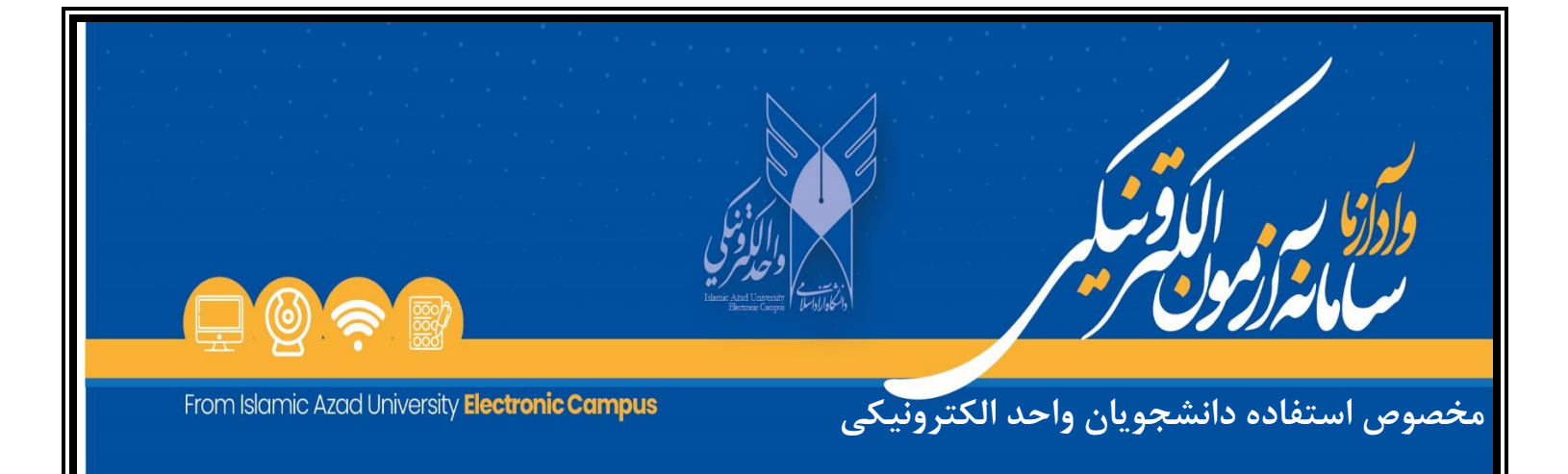

در ساعت شروع امتحان ، لازم است روی دکمه تعبیه شده در بالای صفحه کلیک کنید تا لینک دانلود فایل سوالات امتحان برای شما فعال شود.

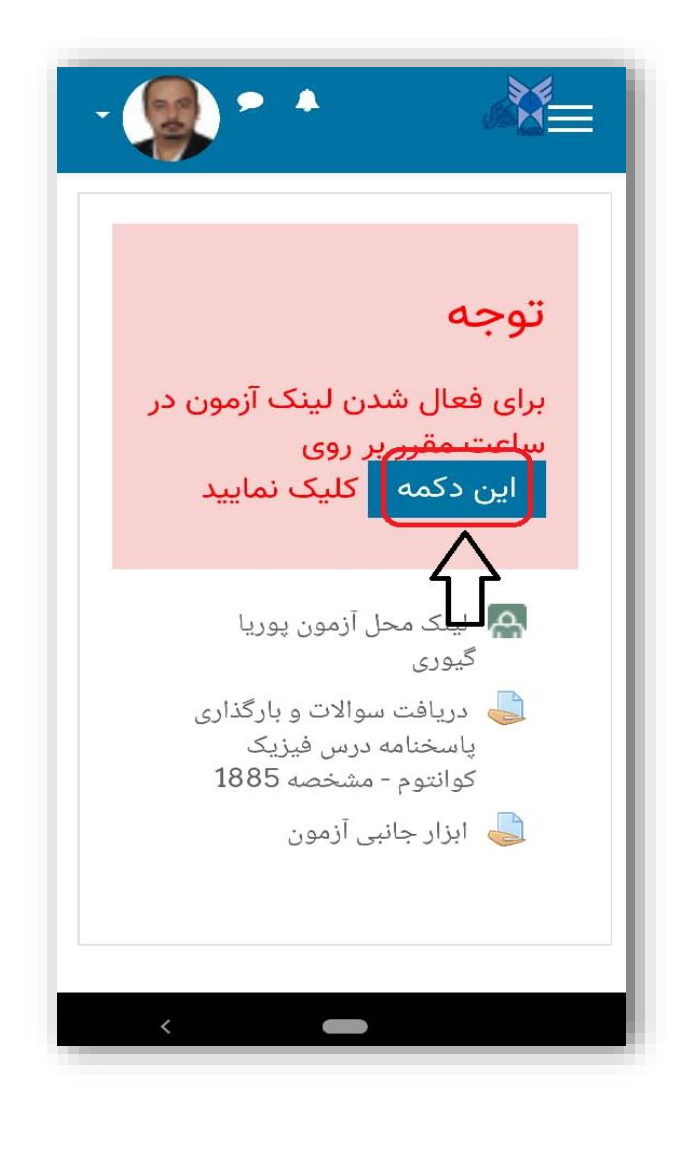

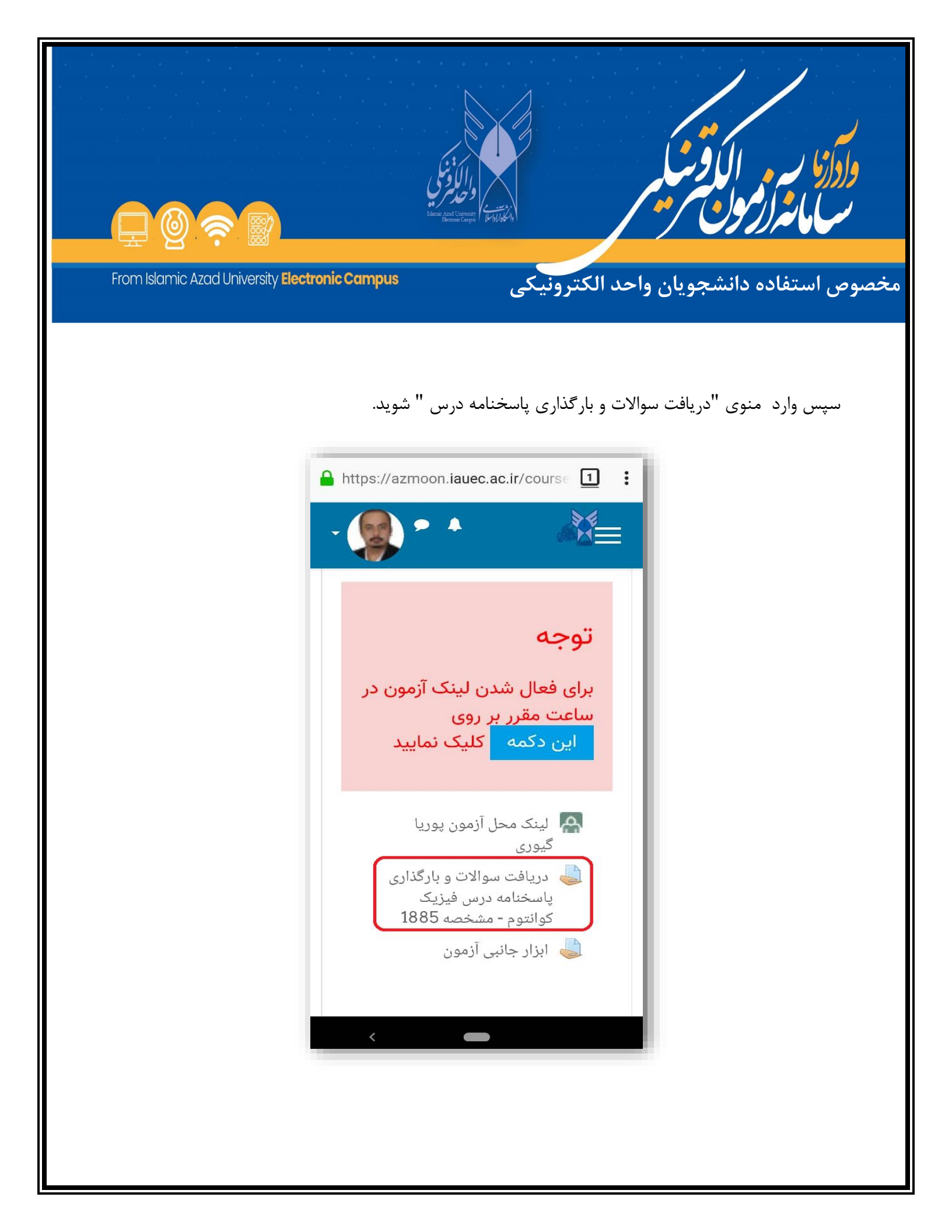

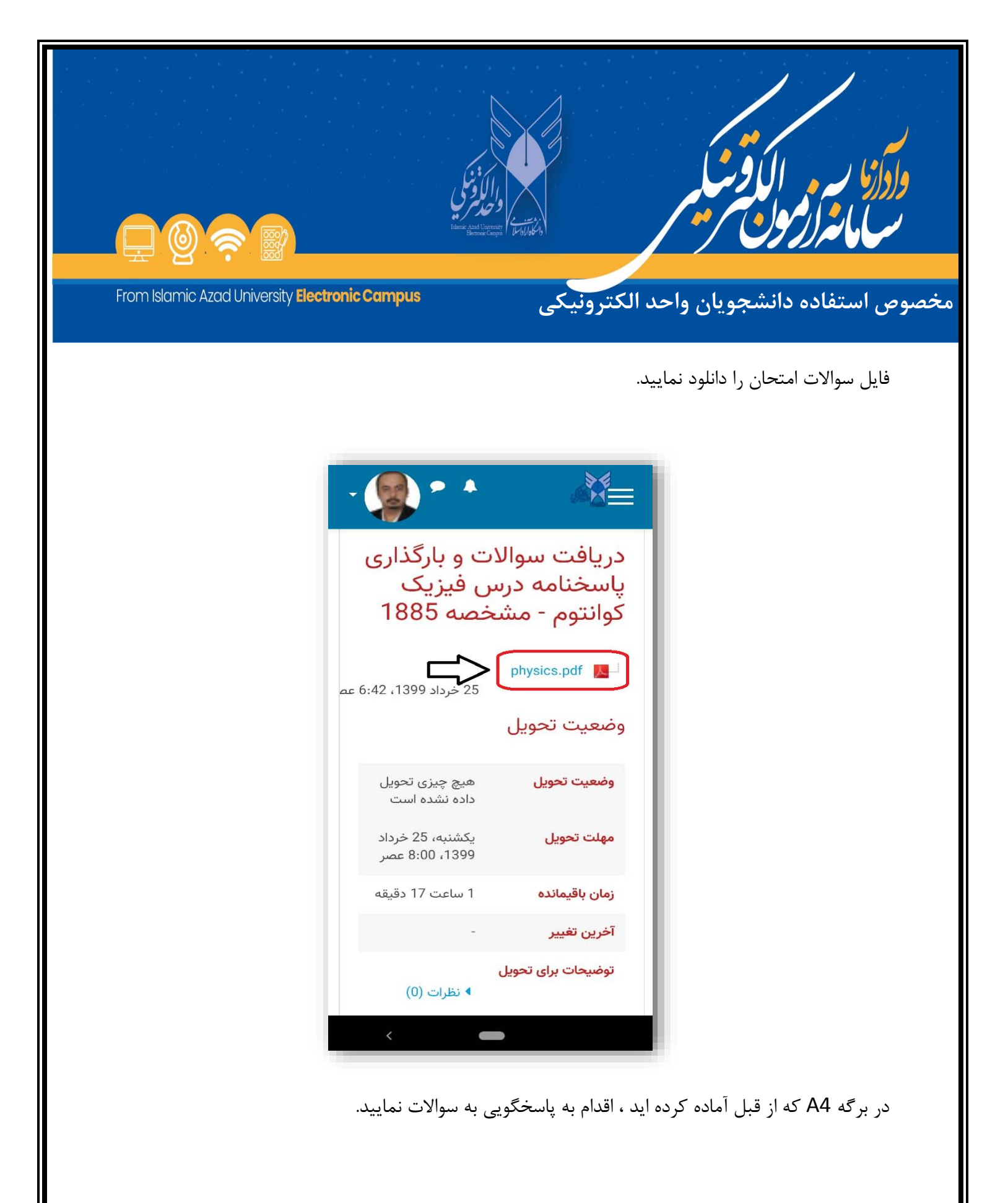

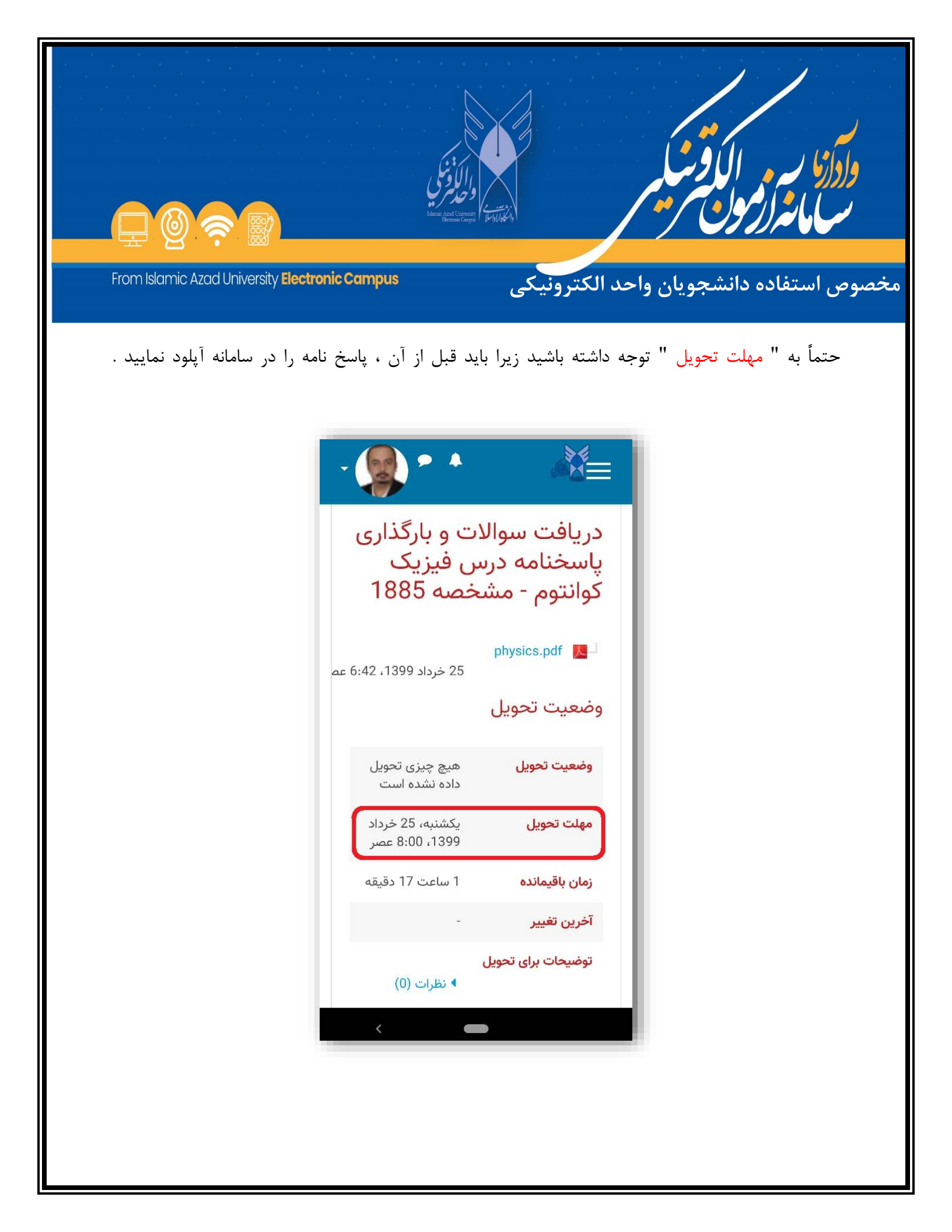

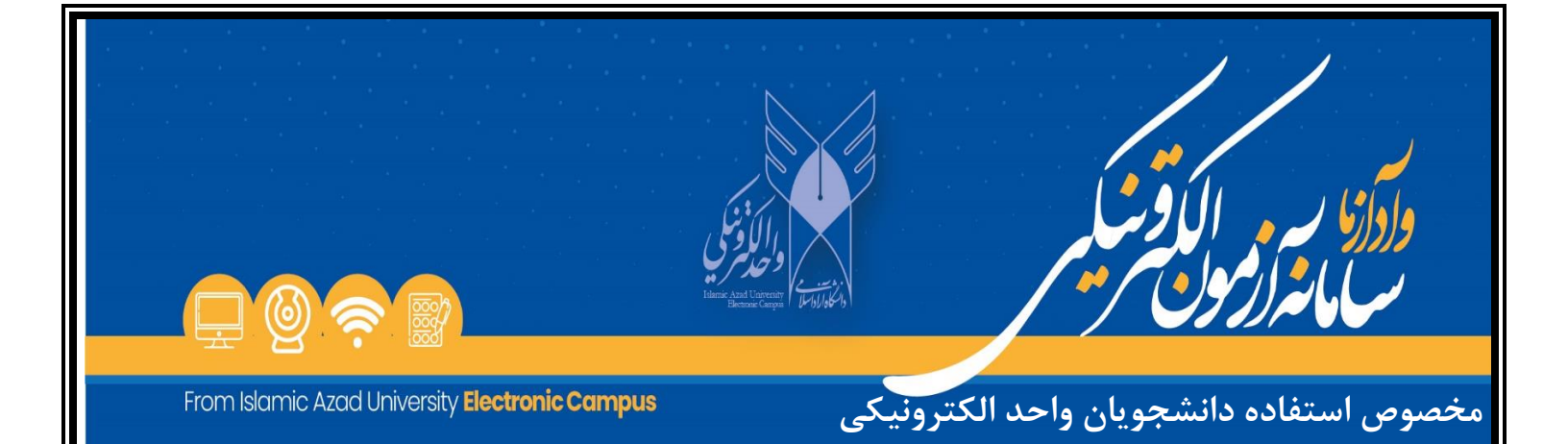

پس از پایان پاسخگویی به سوالات، از برگه پاسخنامه خود عکس بگیرید و جهت آپلود عکس پاسخنامه، در پایین همان صفحه، بر روی دکمه " ارسال پاسخنامه " کلیک کرده و عکس پاسخنامه را آپلود نمایید

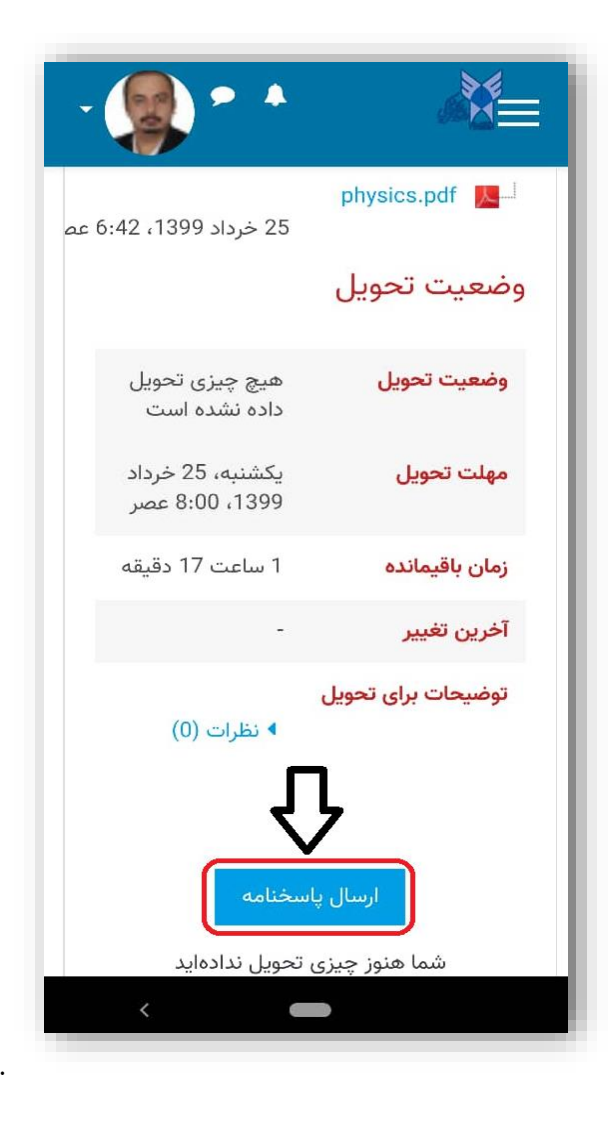

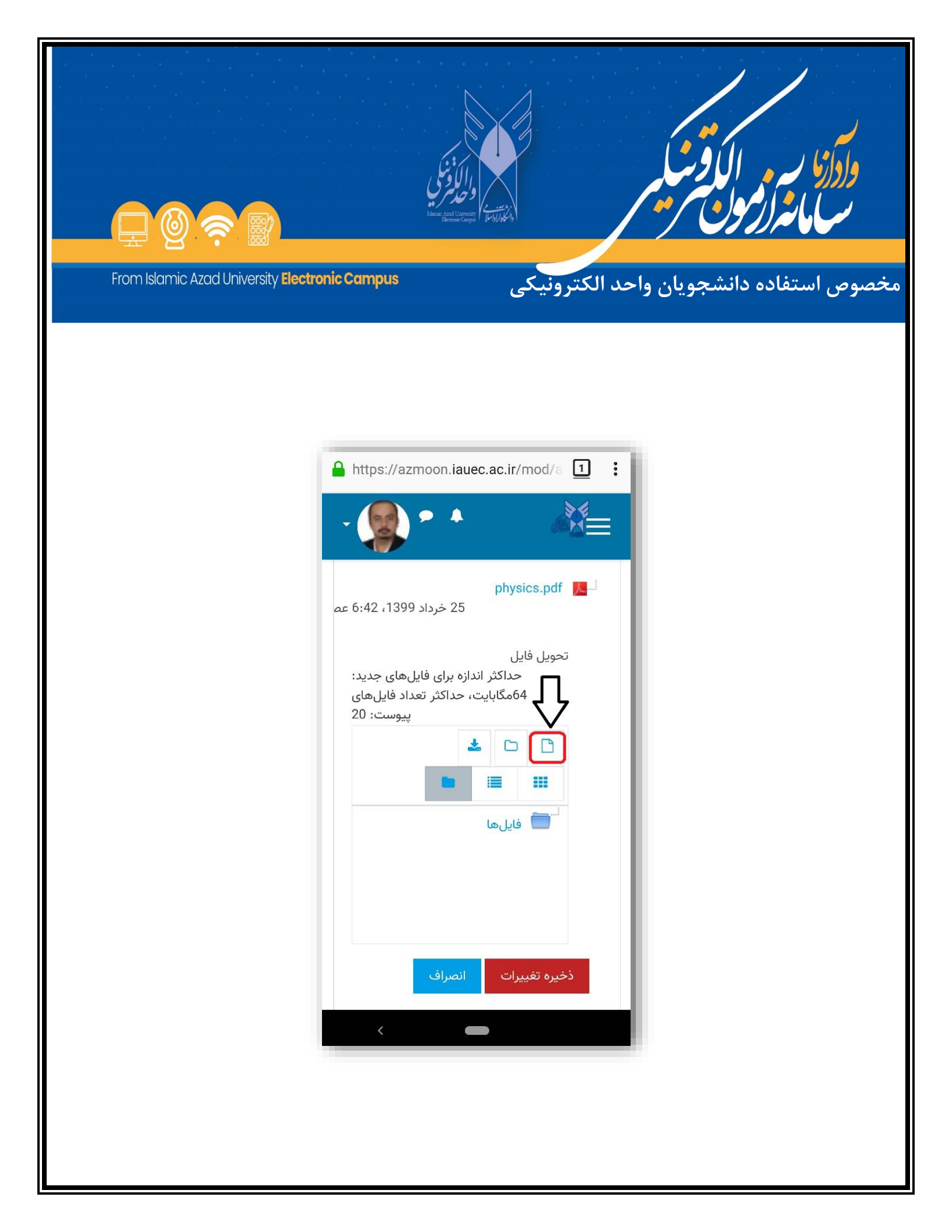

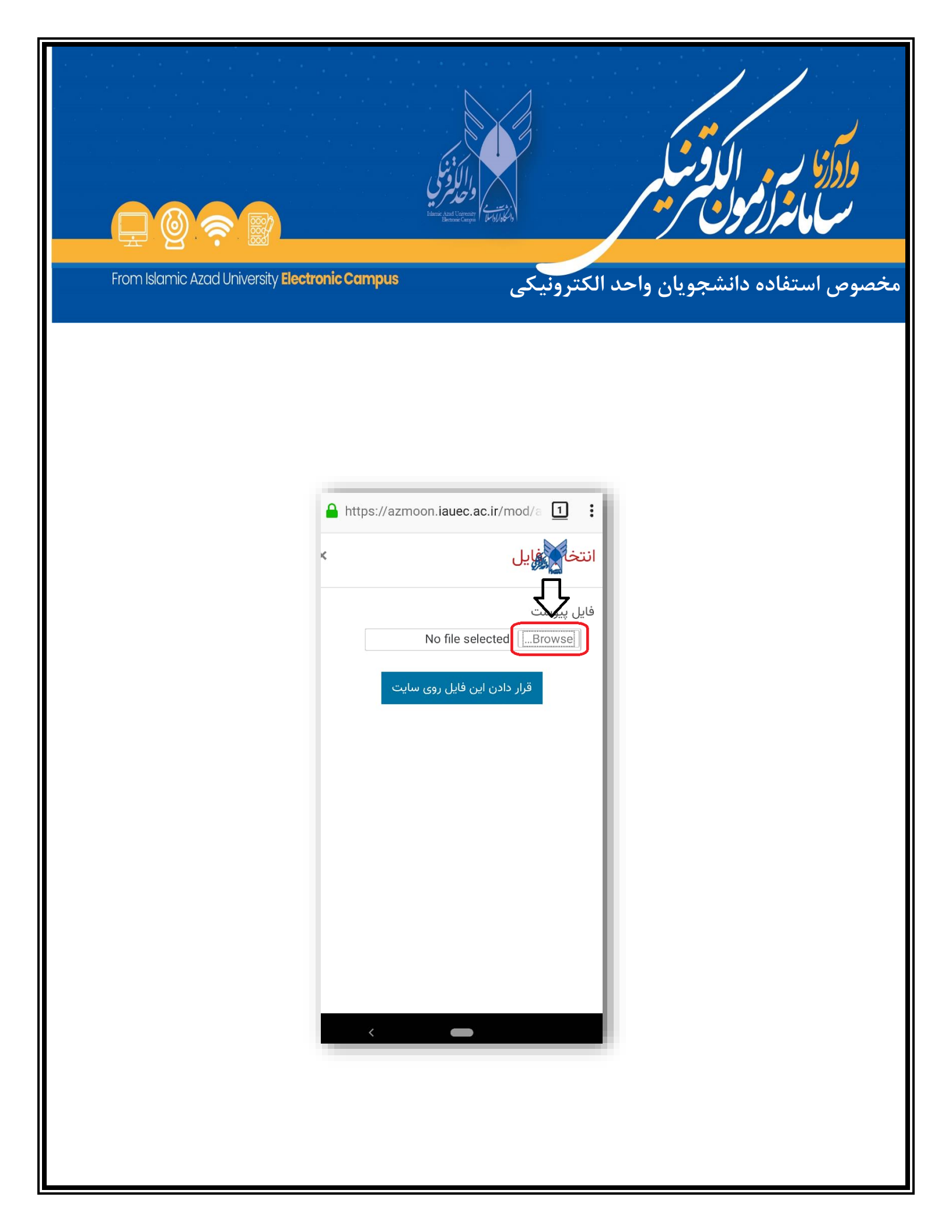

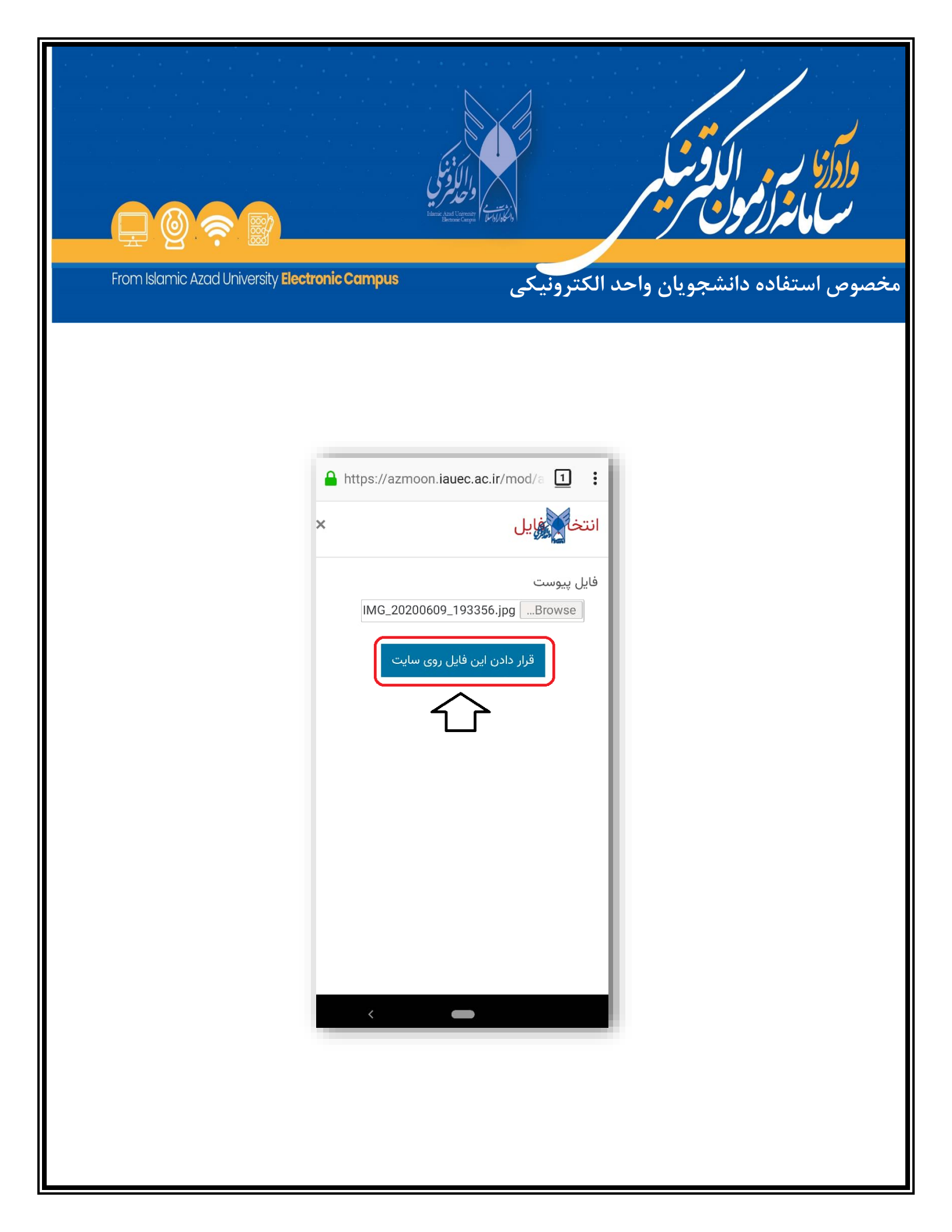

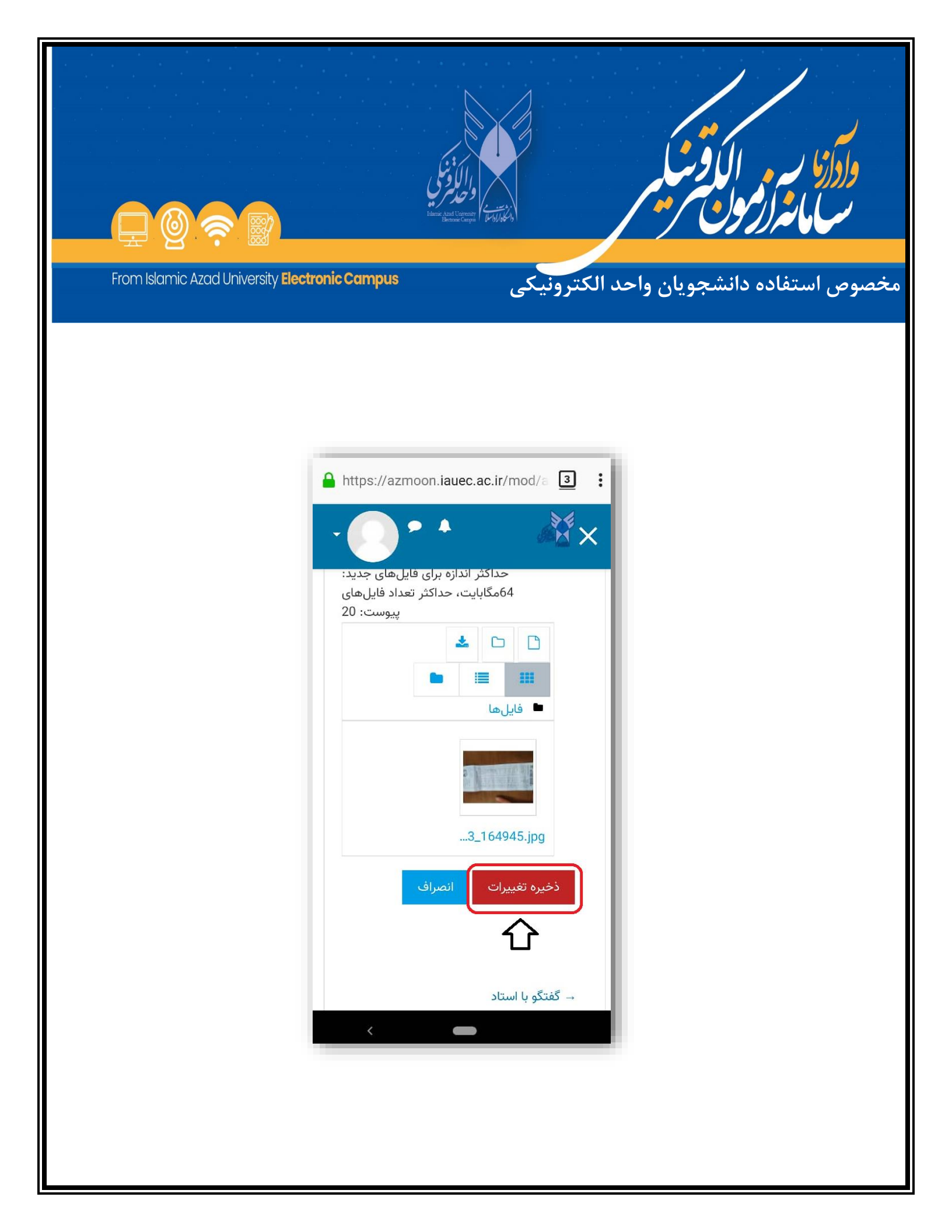

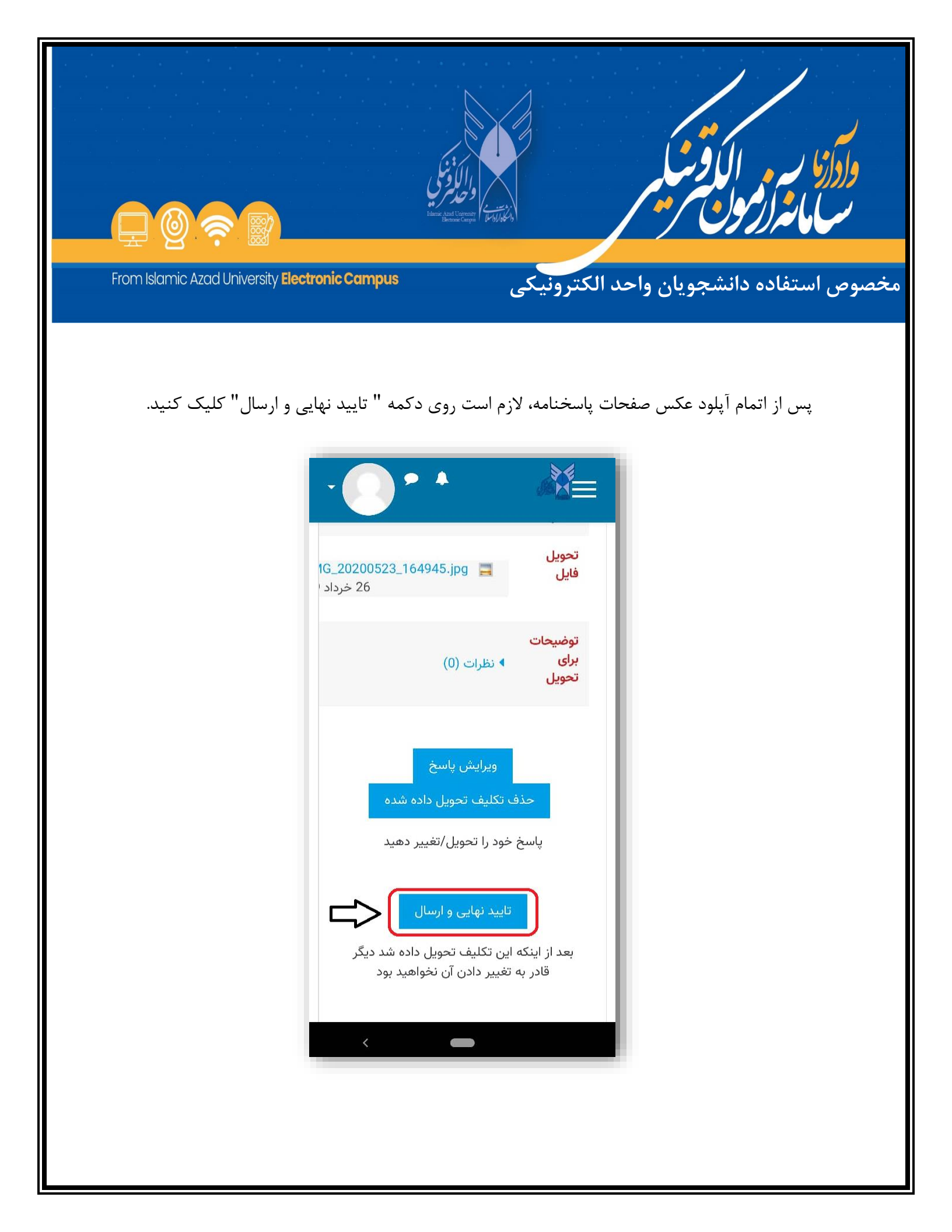

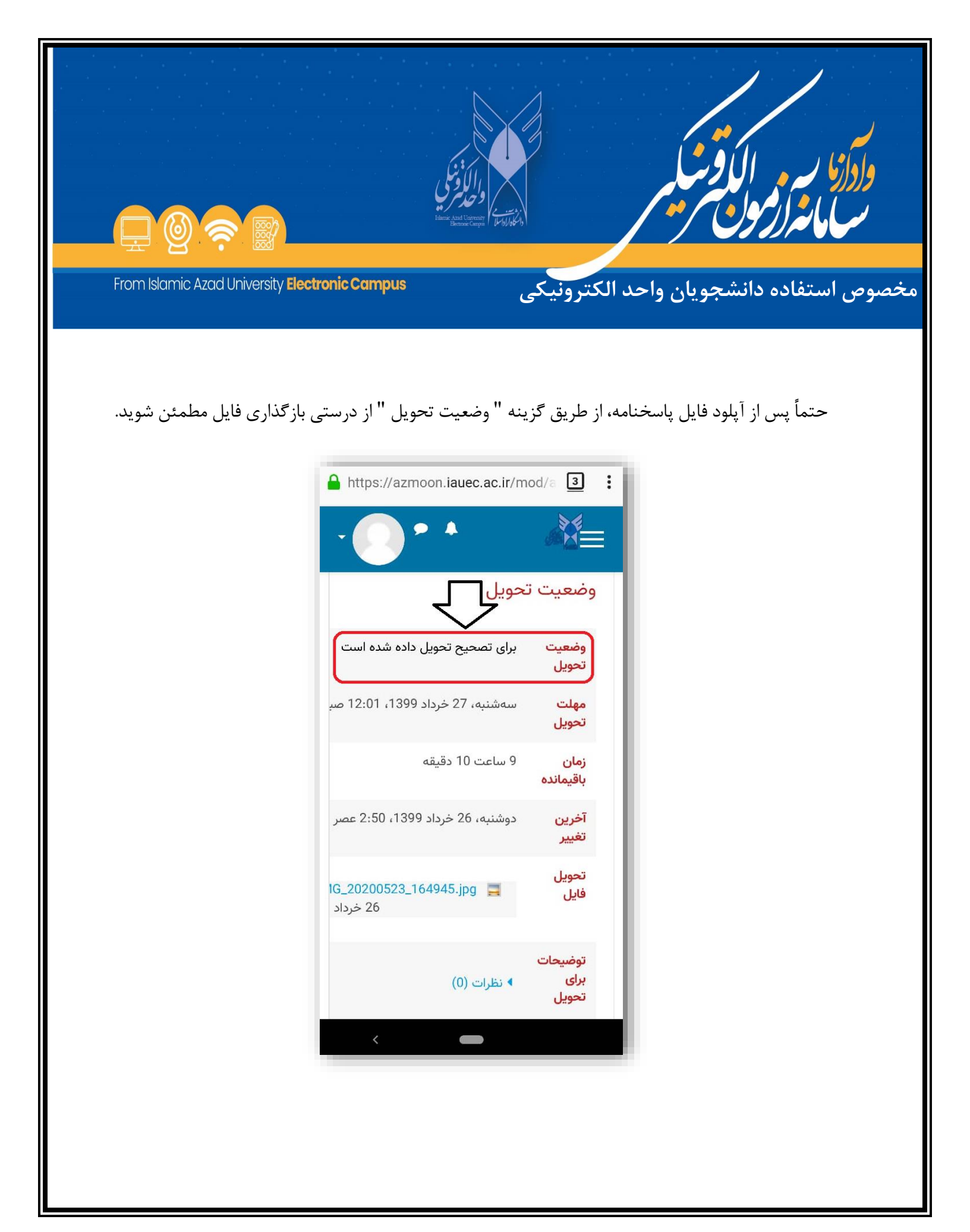